# たったの5分でわかる 1株投資 完全マニュアル

もくじ

- 1【準備編】 1株投資
- 2【実践編】 1株投資
- 3【期間限定】10万円分の株が無料でもらえる方法!

株式投資は、1株・数百円から始められます! 初心者でも安心の、簡単ステップを徹底解説します**▶**▶

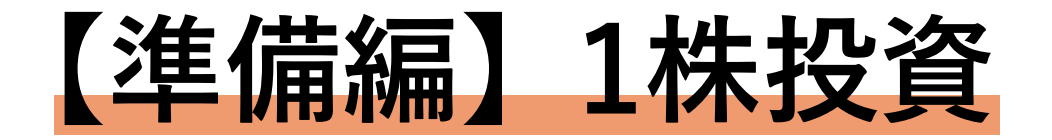

#### 投資は今のアプリから始められる

まずはインストールしてみよう!

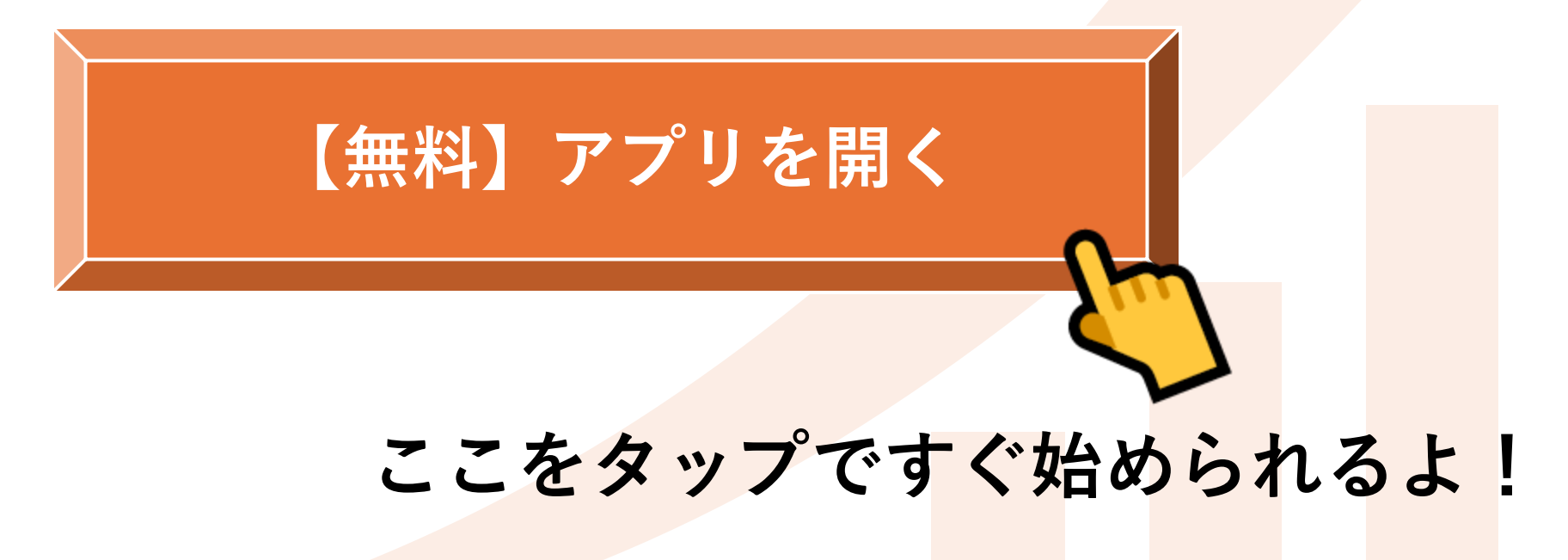

#### 1アプリを開いて会員登録

✓ 米国上場企業が提供する"無料"アプリ

- ✓ 世界中で2,000万人以上が利用
- ✓ 情報収集&取引は、これ1つで完結!

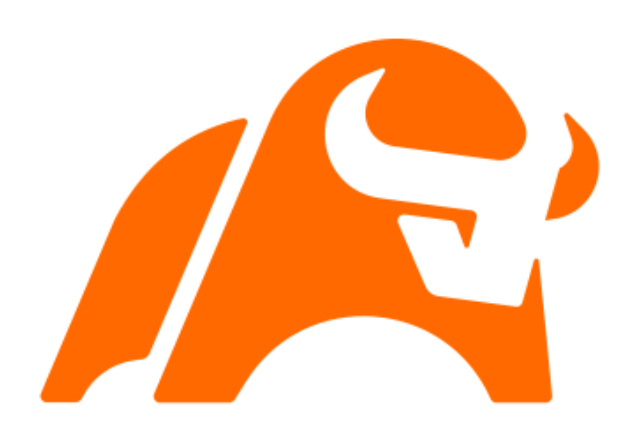

驚くほどの情報量がすべて無料!スマホ1つで取引OK まずは簡単な登録からスタートしましょう▶▶▶

## ①アプリを開いて会員登録

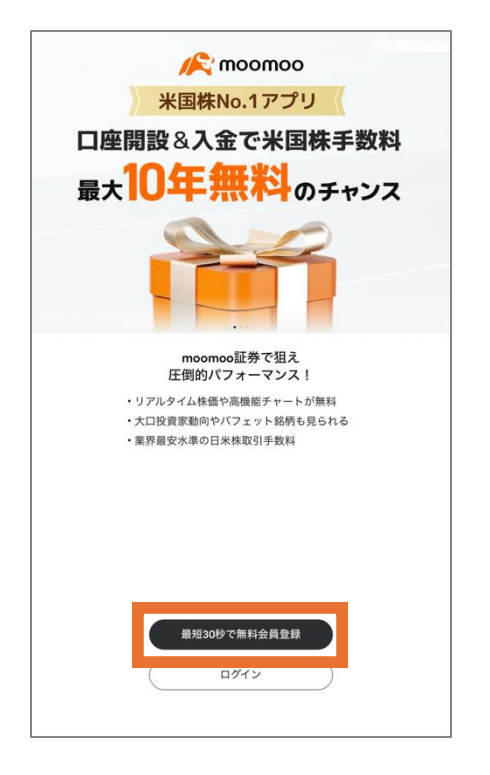

| 新規登録            |                       |                          |
|-----------------|-----------------------|--------------------------|
| メールアドレス         | 電話                    |                          |
| +81 ~ 列)        | 090 1234 5678         |                          |
| <u>ブライバシ-</u>   | ーポリシー ・ <u>利用規約</u> に | 同意します                    |
|                 | 次へ                    |                          |
| 1               | 2<br>ABC              | 3<br>Def                 |
| <b>4</b><br>бні | 5<br>JKL              | 6<br>MNO                 |
| 7<br>PQRS       | 8<br>TUV              | 9<br>wxyz                |
|                 | 0                     | $\langle \times \rangle$ |

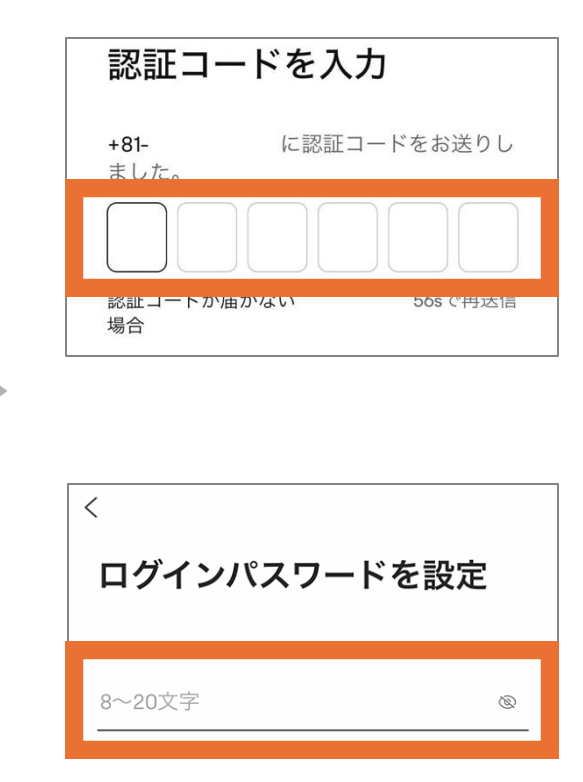

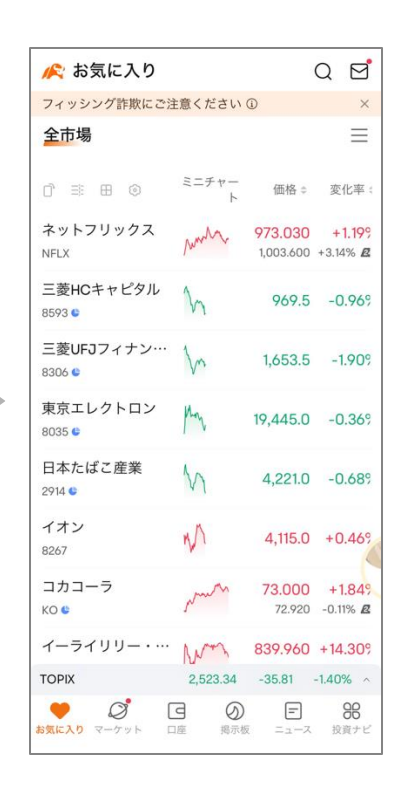

会員登録がお済みの方は 次のステップへ進んでください**▶▶**▶

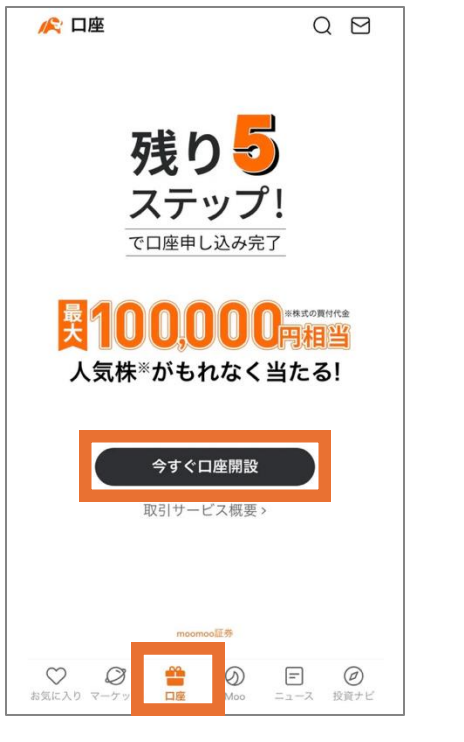

ホーム画面の 口座タブをタップ

| Q         Q         Q | 〈 口座開設のお申込み 🎧 …                                                                               |
|----------------------------------------------------------------------------------------------------|-----------------------------------------------------------------------------------------------|
| お客様情報入力<br>国籍の選択<br>日本国籍 外国籍<br>ろ前(漢字)<br>ひ要事項を確認<br>下記条件を満たしている方のみ次へお進みください。<br>1. 居住地は日本のみです。<br>2. 国内・外国PEPs (親族含む) に該当しません。①<br>3. 米国で納税義務はありません。<br>4. 18歳未満、80歳以上ではありません。<br>5. 反社会的勢力でないことを確約します。①                                                                                                    | O         O         O         O         O           個人情報 基本情報         口座選択         約款等確認 本人確認 |
| 国籍の選択<br>日本国籍 外国籍<br>久論(違空)<br>ひ要事項を確認<br>下記条件を満たしている方のみ次へお進みください。<br>1. 居住地は日本のみです。<br>2. 国内・外国PEPs (親族含む)に該当しません。①<br>3. 米国で納税義務はありません。<br>4. 18歳未満、80歳以上ではありません。<br>5. 反社会的勢力でないことを確約します。①                                                                                                    | お客様情報入力                                                                                       |
| 日本国籍     外国籍       久前(漢字)       必要事項を確認       下記条件を満たしている方のみ次へお進みください。       1. 居住地は日本のみです。       2. 国内・外国PEPs (親族含む)に該当しません。①       3. 米国で納税義務はありません。       4. 18歳未満、80歳以上ではありません。       5. 反社会的勢力でないことを確約します。①                                                                                                    | 国籍の選択                                                                                         |
| <ul> <li>久前(谨字)</li> <li>必要事項を確認</li> <li>下記条件を満たしている方のみ次へお進みください。</li> <li>1. 居住地は日本のみです。</li> <li>2. 国内・外国PEPs (親族含む)に該当しません。 ①</li> <li>3. 米国で納税義務はありません。</li> <li>4. 18歳未満、80歳以上ではありません。</li> <li>5. 反社会的勢力でないことを確約します。 ①</li> </ul>                                                                                                    | 日本国籍 外国籍                                                                                      |
| <ul> <li>必要事項を確認</li> <li>下記条件を満たしている方のみ次へお進みください。</li> <li>1. 居住地は日本のみです。</li> <li>2. 国内・外国PEPs (親族含む)に該当しません。 ①</li> <li>3. 米国で納税義務はありません。</li> <li>4. 18歳未満、80歳以上ではありません。</li> <li>5. 反社会的勢力でないことを確約します。 ①</li> </ul>                                                                                                    | <b>之前(漢字)</b>                                                                                 |
| <ul> <li>必要事項を確認</li> <li>下記条件を満たしている方のみ次へお進みください。</li> <li>1. 居住地は日本のみです。</li> <li>2. 国内・外国PEPs (親族含む)に該当しません。 ①</li> <li>3. 米国で納税義務はありません。</li> <li>4. 18歳未満、80歳以上ではありません。</li> <li>5. 反社会的勢力でないことを確約します。 ①</li> </ul>                                                                                                    |                                                                                               |
| <ul> <li>下記条件を満たしている方のみ次へお進みください。</li> <li>1. 居住地は日本のみです。</li> <li>2. 国内・外国PEPs (親族含む)に該当しません。 ①</li> <li>3. 米国で納税義務はありません。</li> <li>4. 18歳未満、80歳以上ではありません。</li> <li>5. 反社会的勢力でないことを確約します。 ①</li> </ul>                                                                                                    | 必要事項を確認                                                                                       |
| <ol> <li>居住地は日本のみです。</li> <li>国内・外国PEPs (親族含む)に該当しません。 ①</li> <li>米国で納税義務はありません。</li> <li>18歳未満、80歳以上ではありません。</li> <li>反社会的勢力でないことを確約します。 ①</li> </ol>                                                                                                    | 下記条件を満たしている方のみ次へお進みください。                                                                      |
| <ol> <li>国内・外国PEPs (親族含む)に該当しません。 ①</li> <li>米国で納税義務はありません。</li> <li>18歳未満、80歳以上ではありません。</li> <li>反社会的勢力でないことを確約します。 ①</li> </ol>                                                                                                    | 1. 居住地は日本のみです。                                                                                |
| <ol> <li>米国で納税義務はありません。</li> <li>18歳未満、80歳以上ではありません。</li> <li>反社会的勢力でないことを確約します。 ①</li> </ol>                                                                                                    | 2. 国内・外国PEPs (親族含む) に該当しません。 ①                                                                |
| <ol> <li>18歳未満、80歳以上ではありません。</li> <li>反社会的勢力でないことを確約します。 ①</li> </ol>                                                                                                    | 3. 米国で納税義務はありません。                                                                             |
| 5. 反社会的勢力でないことを確約します。 ①                                                                                                    | 4. 18歳未満、80歳以上ではありません。                                                                        |
|                                                                                                    | 5. 反社会的勢力でないことを確約します。 ①                                                                       |
|                                                                                                    |                                                                                               |
| 確認・同意する                                                                                                    | 確認・同意する                                                                                       |
| 満たしていない                                                                                                    | 満たしていない                                                                                       |

必要条件を確認し 「同意する」をタップ

| (口座の甲込み            | 6 <u>)</u>  |
|--------------------|-------------|
| <b>個人情報</b> 基本情報 口 | 座選択 規約同意 本人 |
| お客様情報の入            | <i>.</i> ח  |
| 国籍の選択              |             |
| 日本国籍               | 外国籍         |
| 姓山田                | 名大郎         |
| 名前 (カタカナ)          |             |
| 銀行口座名義と一致して        | いるかご確認ください  |
|                    |             |

基本情報を入力し 「次へ」をタップ

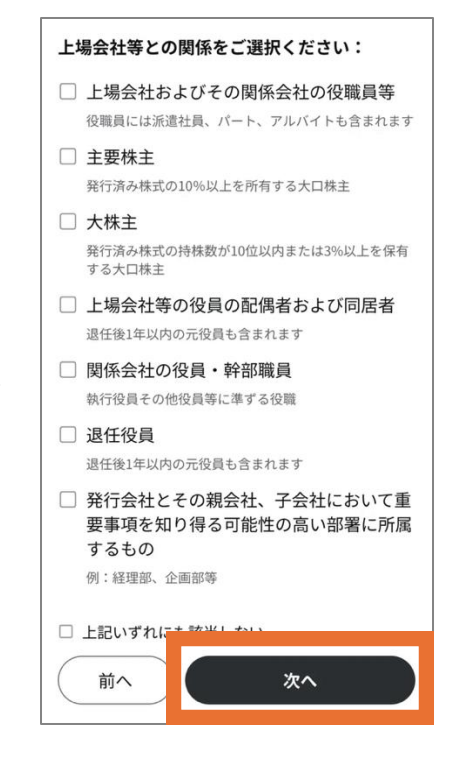

該当項目を選択し 「次へ」をタップ

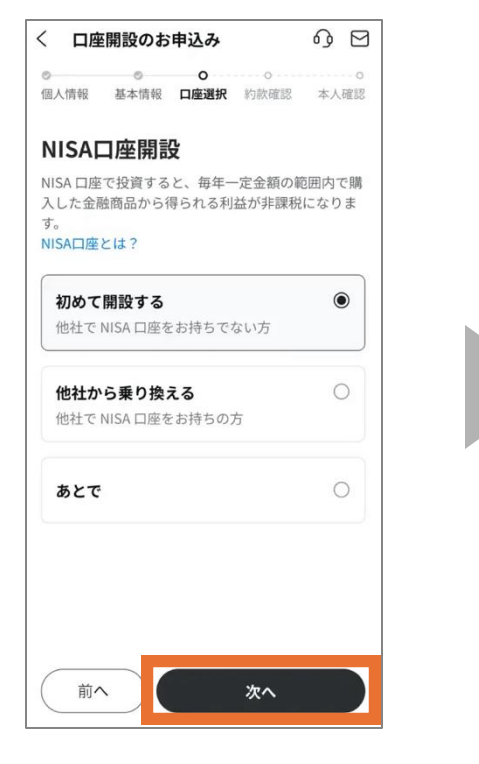

他社でNISA開設済みなら 「開設しない」でOK これから開設なら 「初めて開設する」を選択

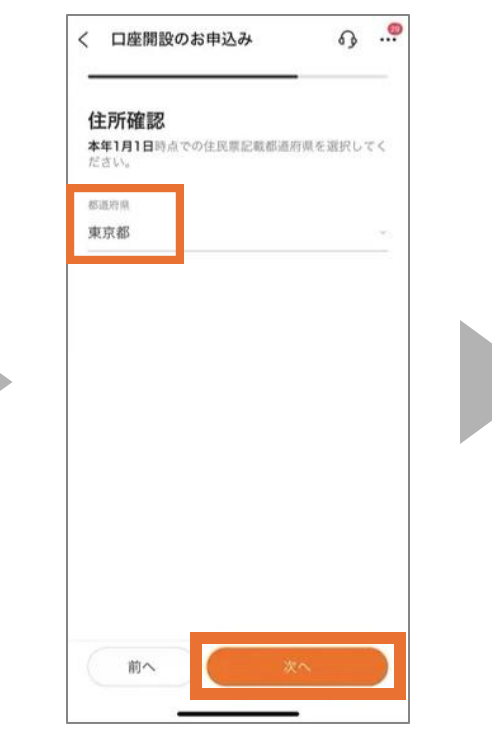

現住所と差異無ければ 「次へ」をタップ

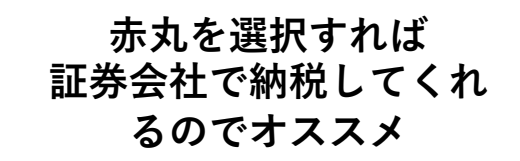

口座開設のお申込み

納税方法の選択

各口座の遠いは?

個人情報 基本情報 口座選択 約款確認 本人確認

下記3つの申告方式から1つご選択ください。

※区分変更・廃止手続きは現在準備中です。

moomoo証券におまかせ 🔤 🏧

特定口座(源泉徴収あり)

自分で申告をする

一般口座

特定口座(源泉徴収なし)

自分で損益計算・申告をする

<

AM

 $\bigcirc$ 

0

 $\bigcirc$ 

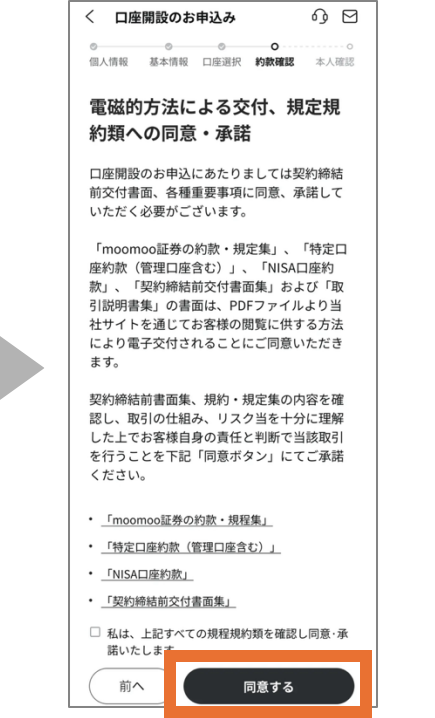

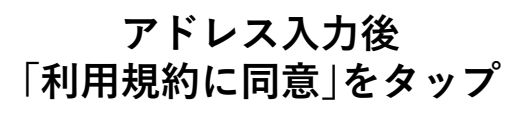

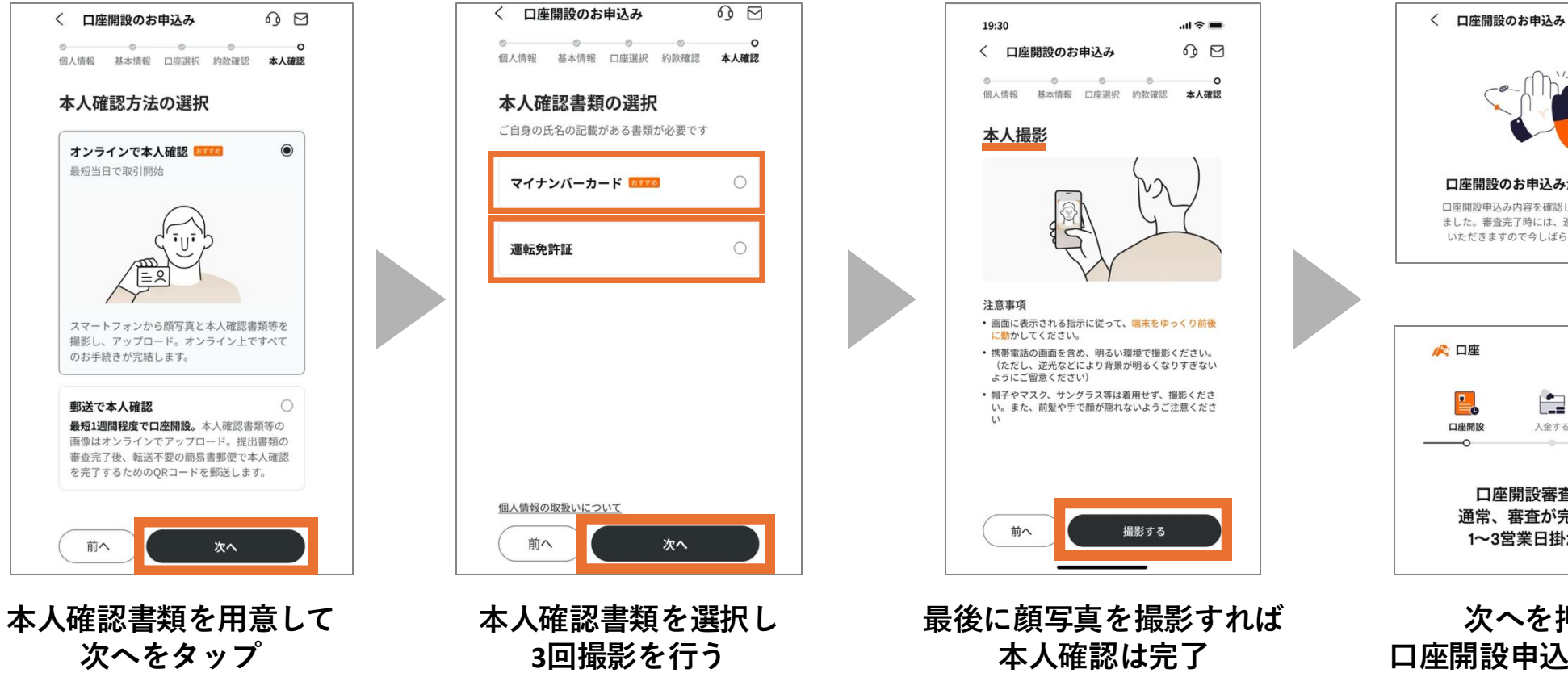

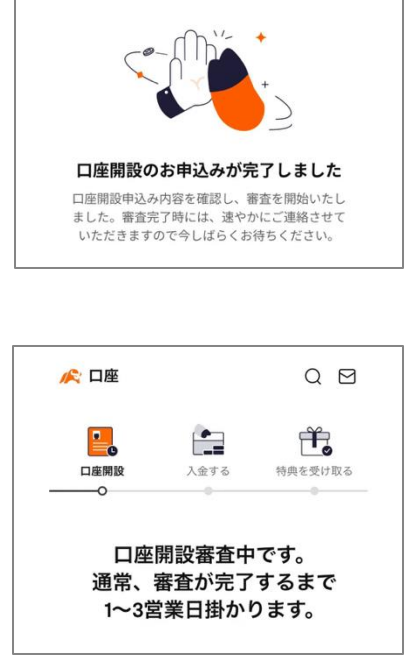

0 D

次へを押すと 口座開設申込を完了した 通知が届く

#### ③入金して株を買う準備完了

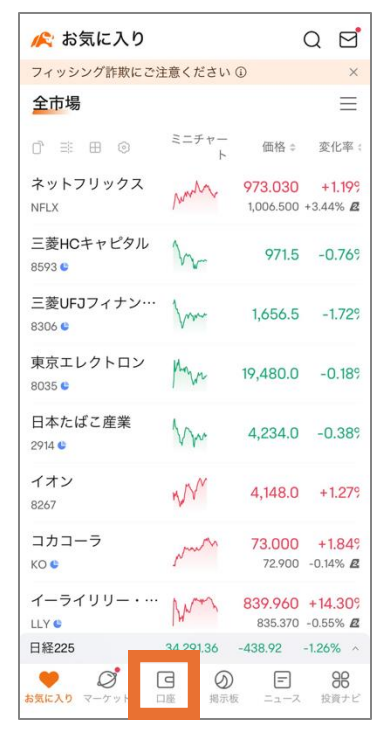

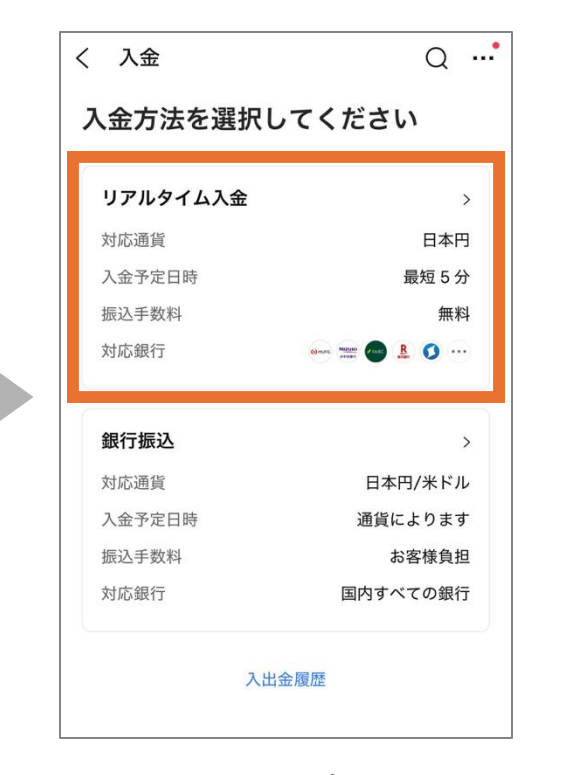

 りのれのなんなの
 ・ ふたきの際はあらかじめインターネットパンをすめ、の利用設定が完了している銀行口座をご用意たた。
 ・ 体を構成するどうなできません。資金が していたいためないでの「知良 していたいためないでの「知見」です。
 かるの服うのでの「知見」できますが、 していたいたいたいたいたいです。
 かるの服うのでの「知見」できますが、

0 ....

く 入金

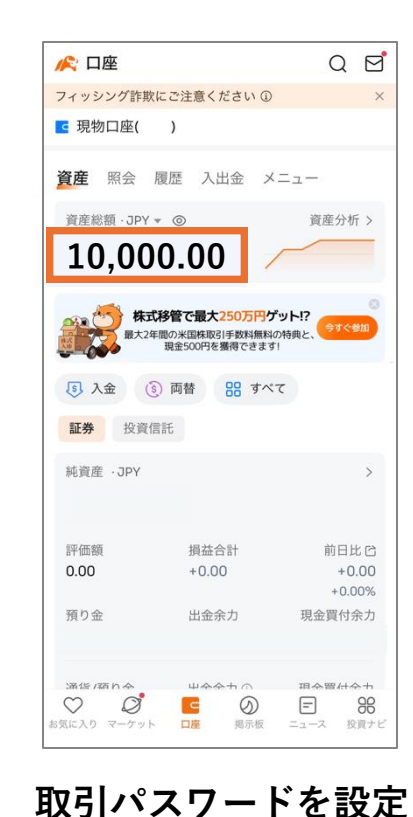

手続き後口座に金額が反映

ホーム画面の 「口座」をタップする

最短5分で入金できる リアルタイム入金が オススメ

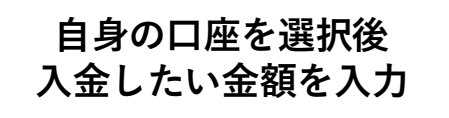

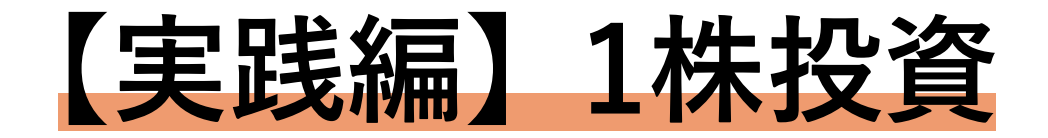

#### ユーザー登録&口座開設が完了したら いよいよ"株を買う"ステップに進みましょう!

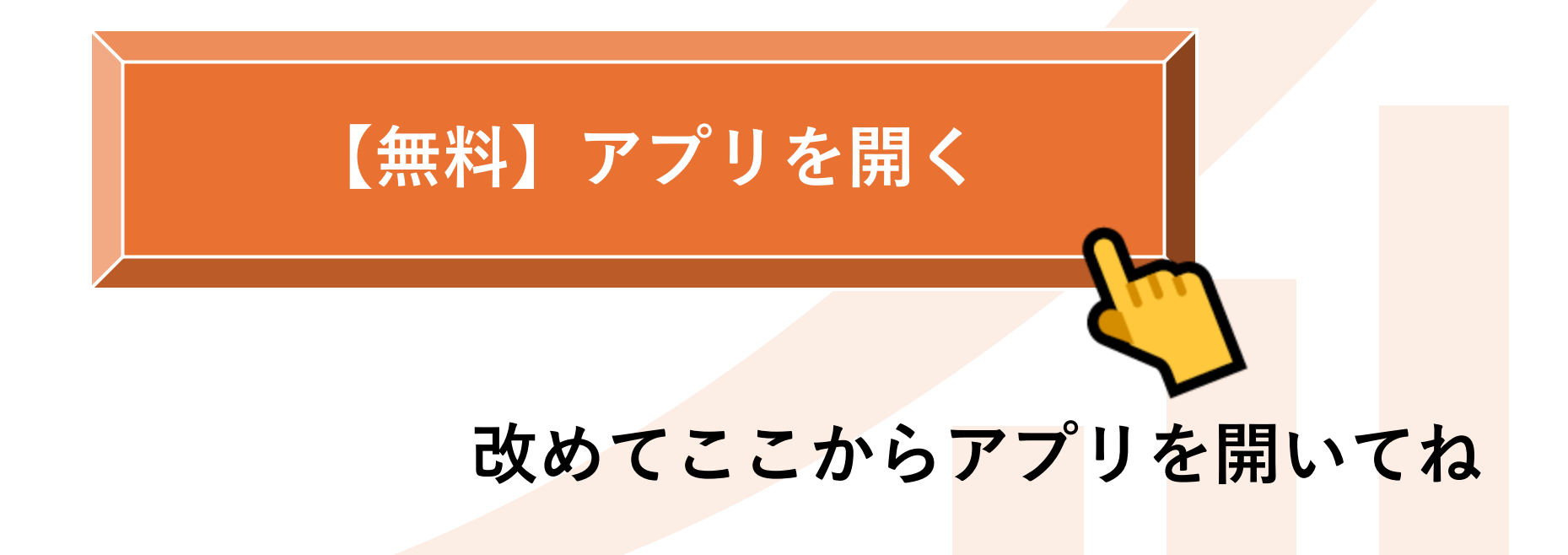

### ①まずはワンコインで買ってみる

#### 最初は少額からお試しで購入してみよう

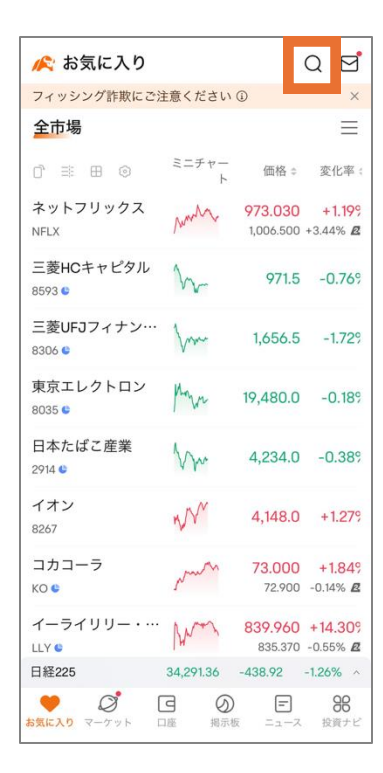

虫眼鏡マークを タップする

| о NTT × +·                                        | ャンセル     |
|---------------------------------------------------|----------|
| 総合 銘柄情報 ニュース 掲示板                                  | 投資を学ぶ    |
| 銘柄情報                                              | その他 >    |
| □ 日本電信電話<br>9432                                  | C†       |
| 55日本電信電話 (ADR)<br>NTTYY                           | Ċ        |
| <mark>図 NTTデータグループ</mark><br>9613                 | Ċ        |
| <mark>II NTT</mark> データグループ <b>(ADR)</b><br>NTDTY | Ċ        |
| NTT都市開発リート<br>8956                                | C†       |
| かの数研た範囲>, ピ <b>□★●/◎●</b> 年<br>"NTT"              | Z M 44 \ |
| qwertyui                                          | o p      |
| asdfghjl                                          | k        |
| ☆ z x c v b n r                                   | n 🗵      |
| 123 😄 space                                       | search   |
|                                                   | Ŷ        |

「NTT」と入力 200円以下で買えて 初心者向き

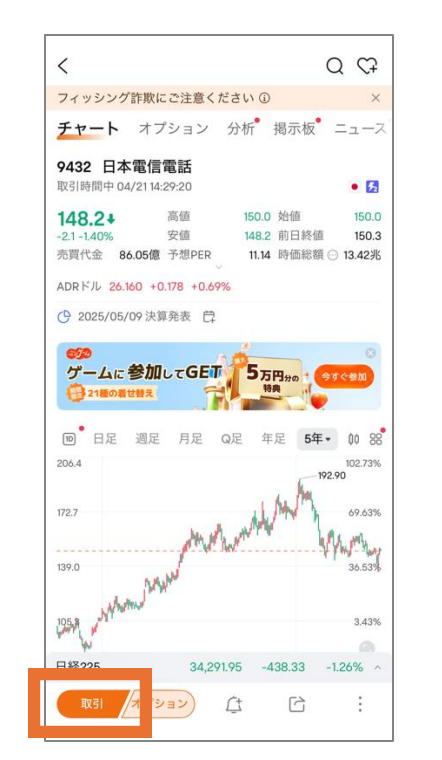

日本電信電話(NTT)を選び 取引をタップ

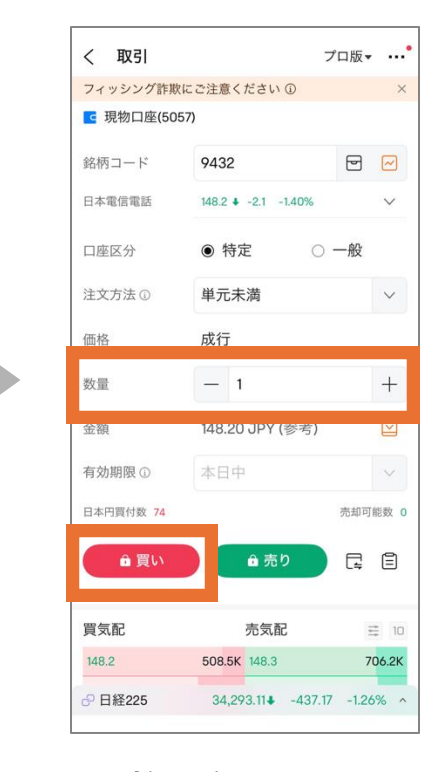

数量を1と入れ 「買い」をタップ PWを入れて購入完了

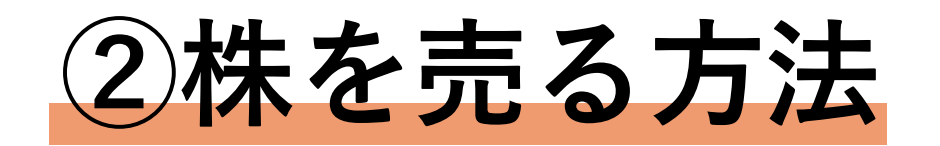

株を現金にしたい時は↓の3ステップで売りましょう

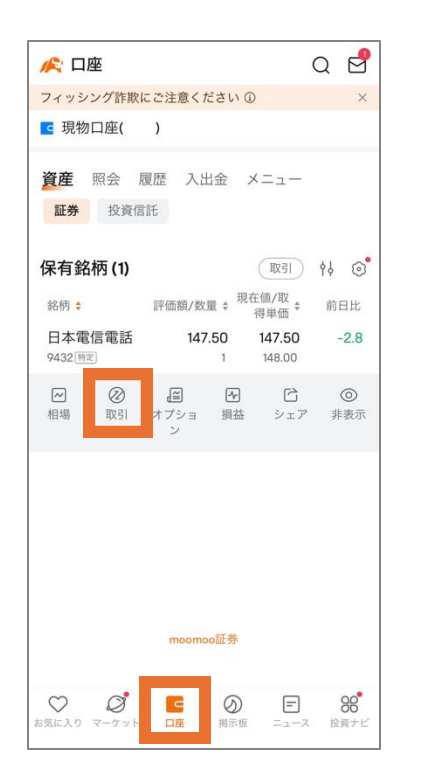

口座を押して売りたい銘柄で 取引をタップ

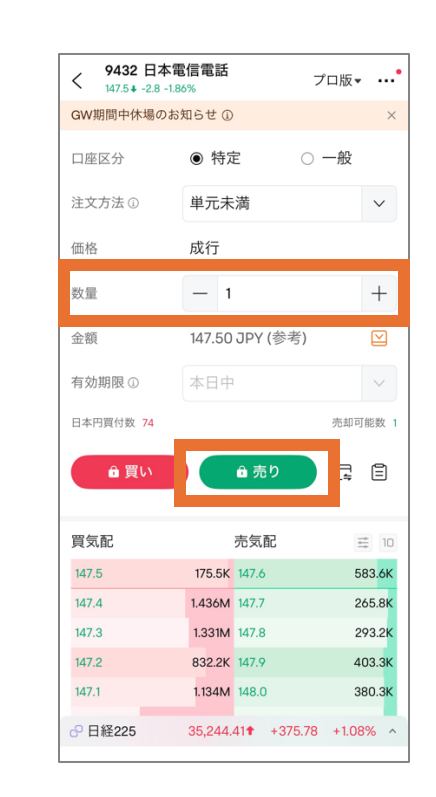

売りたい銘柄数を確認し 売りをタップ

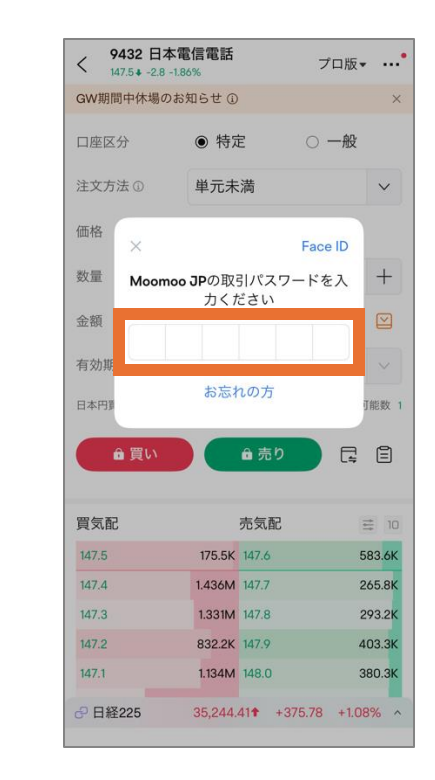

取引パスワードを入れたら 取引完了!

#### 【期間限定】10万円分の株を"タダ"でもらう方法

- ✓米国株or日本株が当たるルーレット
- ✓ 最大10万円相当の株が貰える
- ✓ もらえる条件は入金+30日間経過後

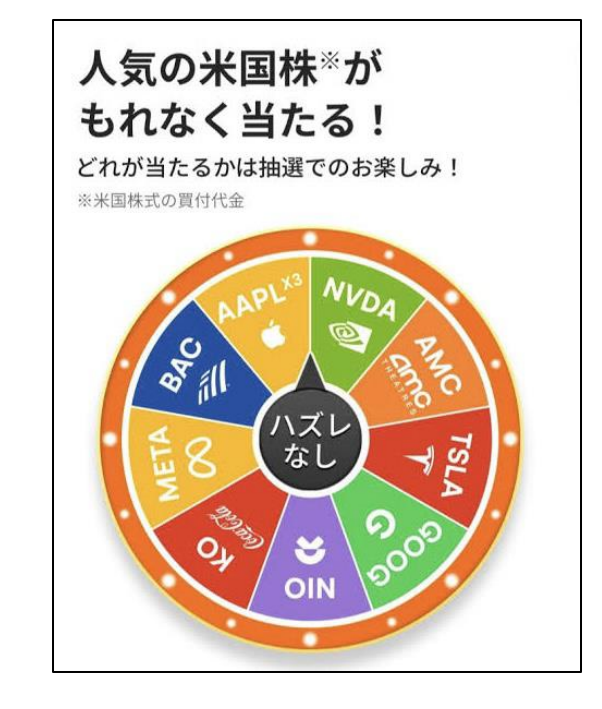

やり方簡単3ステップは次ページから▶▶▶

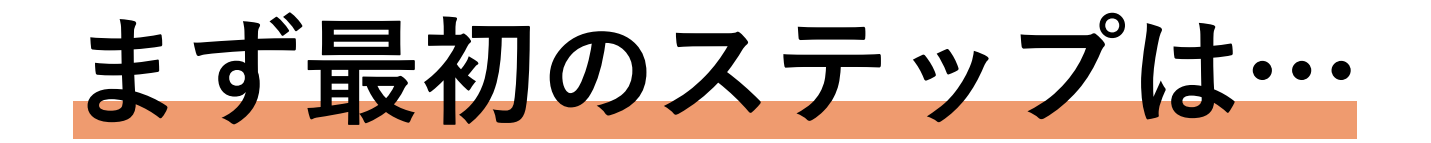

#### 以下からアプリを開く

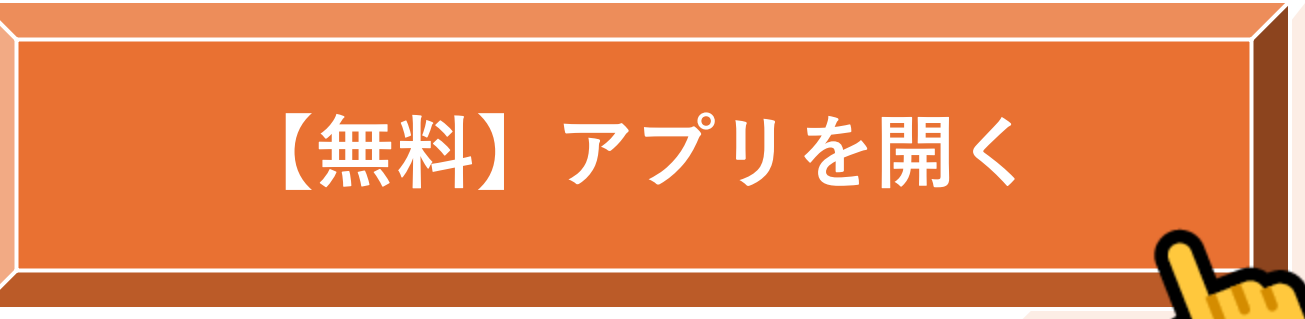

- ・アプリを持っている方はとを押してキャンペーンへの申し込みをスタート
- ・まだの方もやから無料でゲットできます!

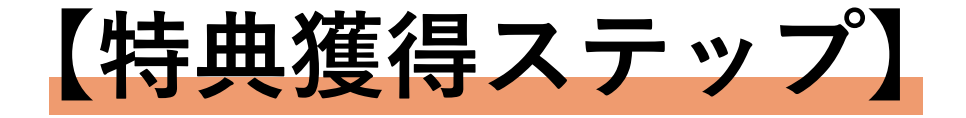

# アプリを開いて会員登録をしよう 口座を開設しよう 入金して30日経過したら特典ゲット

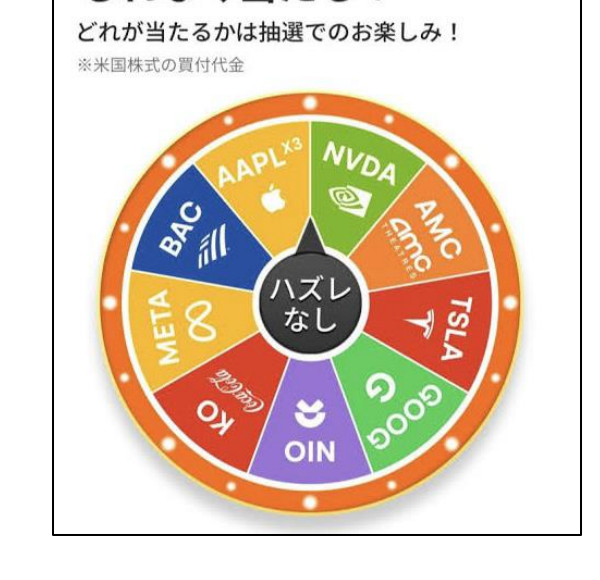

人気の米国株\*が

もれなく当たる!

やり方簡単3ステップは次ページから▶▶▶

## ①アプリを開いて会員登録

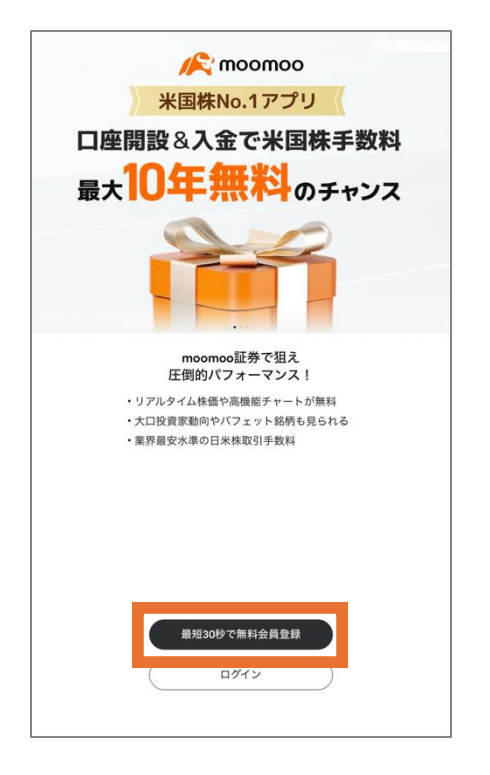

| 新規登録            |                               |                          |
|-----------------|-------------------------------|--------------------------|
| メールアドレス         | 電話                            |                          |
| +81 ~ 列)        | 090 1234 5678                 |                          |
| <u>ブライバシ-</u>   | - <i>ポリシー</i> ・ <u>利用規約</u> に | 同意します                    |
|                 | 次へ                            |                          |
| 1               | 2<br>ABC                      | 3<br>Def                 |
| <b>4</b><br>бні | 5<br>JKL                      | 6<br>MNO                 |
| 7<br>PQRS       | 8<br>TUV                      | 9<br>wxyz                |
|                 | 0                             | $\langle \times \rangle$ |

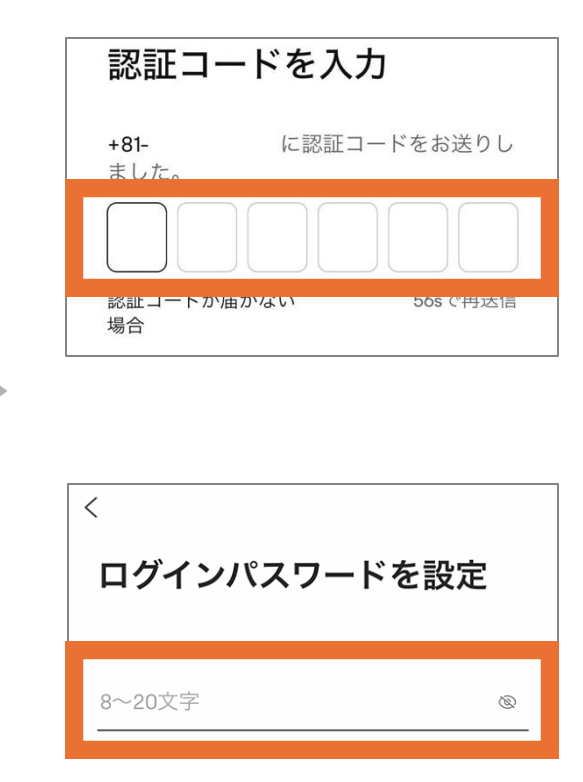

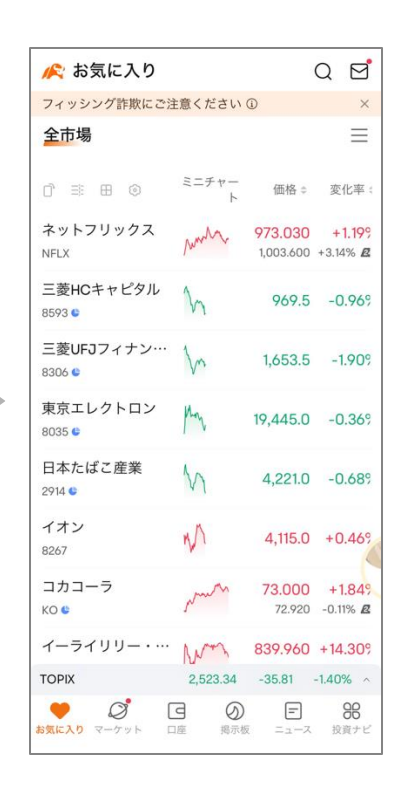

会員登録がお済みの方は 次のステップへ進んでください**▶▶**▶

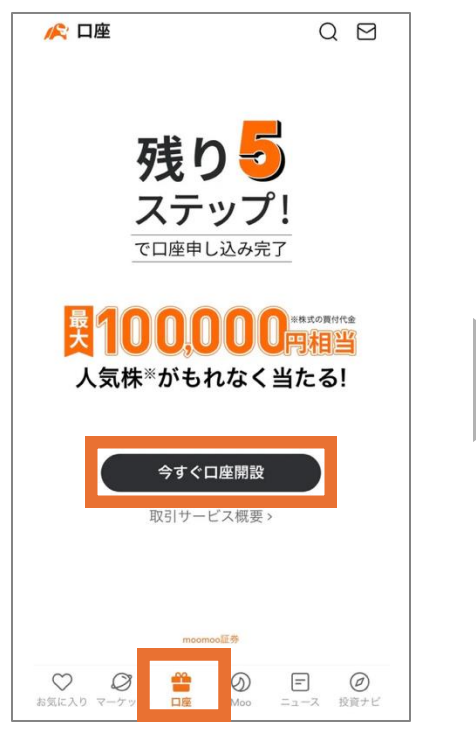

ホーム画面の 口座タブをタップ

| く 口座開設のお申込み 🎧                         |   |
|---------------------------------------|---|
| ○ ○ ○ ○ ○ ○ ○ ○ ○ ○ ○ ○ ○ ○ ○ ○ ○ ○ ○ | 0 |
| お客様情報入力                               |   |
| 国籍の選択                                 |   |
| 日本国籍 外国籍                              |   |
| _ 久前(灌字)                              |   |
| 必要事項を確認                               |   |
| 下記条件を満たしている方のみ次へお進みください。              |   |
| 1. 居住地は日本のみです。                        |   |
| 2. 国内・外国PEPs (親族含む) に該当しません。 ①        |   |
| 3. 米国で納税義務はありません。                     |   |
| 4. 18歳未満、80歳以上ではありません。                |   |
| 5. 反社会的勢力でないことを確約します。 ①               |   |
| 確認・同意する                               |   |
| 満たしていない                               |   |
|                                       |   |

必要条件を確認し

「同意する」をタップ

| お客様情報の入     | カ                  |
|-------------|--------------------|
| 国籍の選択       |                    |
| 日本国籍        | 外国籍                |
| 名前 (漢字)     |                    |
| 姓<br>山田     | <sup>名</sup><br>大郎 |
| 名前 (カタカナ)   |                    |
| 銀行口座名義と一致して | いるかご確認ください         |
| 姓<br>ヤマダ    | 名<br>タロウ           |
| その他の情報      |                    |
| 性別          | ~                  |

#### 上場会社等との関係をご選択ください: □ 上場会社およびその関係会社の役職員等 役職員には派遣社員、パート、アルバイトも含まれます □ 主要株主 発行済み株式の10%以上を所有する大口株主 □ 大株主 発行済み株式の持株数が10位以内または3%以上を保有 する大口株主 □ 上場会社等の役員の配偶者および同居者 退任後1年以内の元役員も含まれます 関係会社の役員・幹部職員 執行役員その他役員等に準ずる役職 □ 退任役員 退任後1年以内の元役員も含まれます □ 発行会社とその親会社、子会社において重 要事項を知り得る可能性の高い部署に所属 するもの 例:経理部、企画部等 □ 上記いずれにた 該米して 前へ 次へ

基本情報を入力し 「次へ」をタップ 該当項目を選択し 「次へ」をタップ

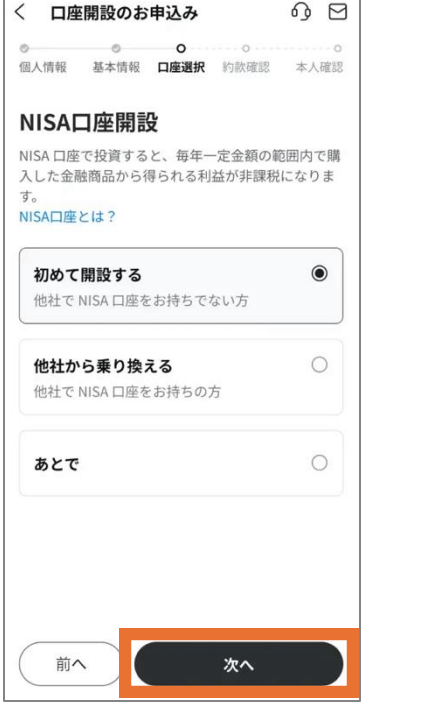

他社でNISA開設済みなら 「開設しない」でOK これから開設なら 「初めて開設する」を選択

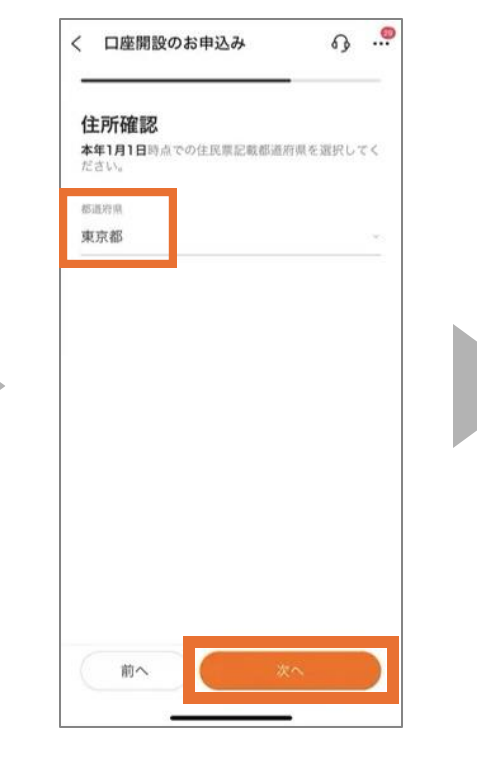

現住所と差異無ければ 「次へ」をタップ 赤丸を選択すれば 証券会社で納税してくれ るのでオススメ

口座開設のお申込み

納税方法の選択

各口座の遠いは?

個人情報 基本情報 口座選択 約款確認 本人確認

下記3つの申告方式から1つご選択ください。

※区分変更・廃止手続きは現在準備中です。

moomoo証券におまかせ 🔤 🏧

特定口座(源泉徴収あり)

自分で申告をする

一般口座

特定口座(源泉徴収なし)

自分で損益計算・申告をする

<

AM

 $\bigcirc$ 

0

 $\bigcirc$ 

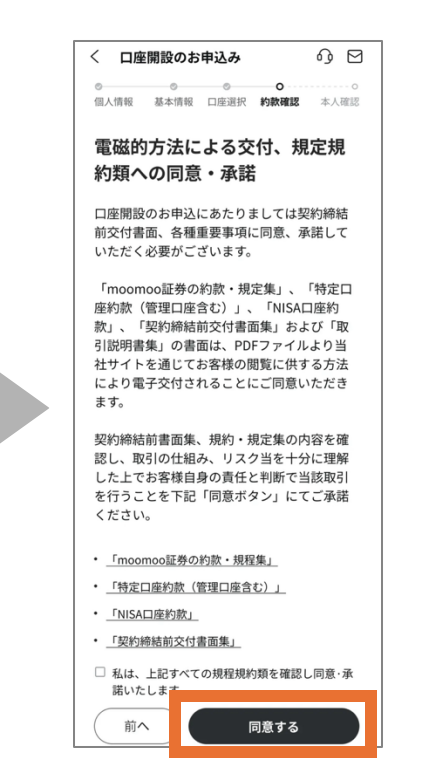

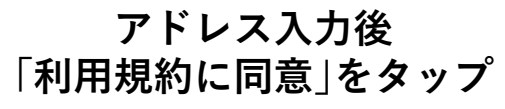

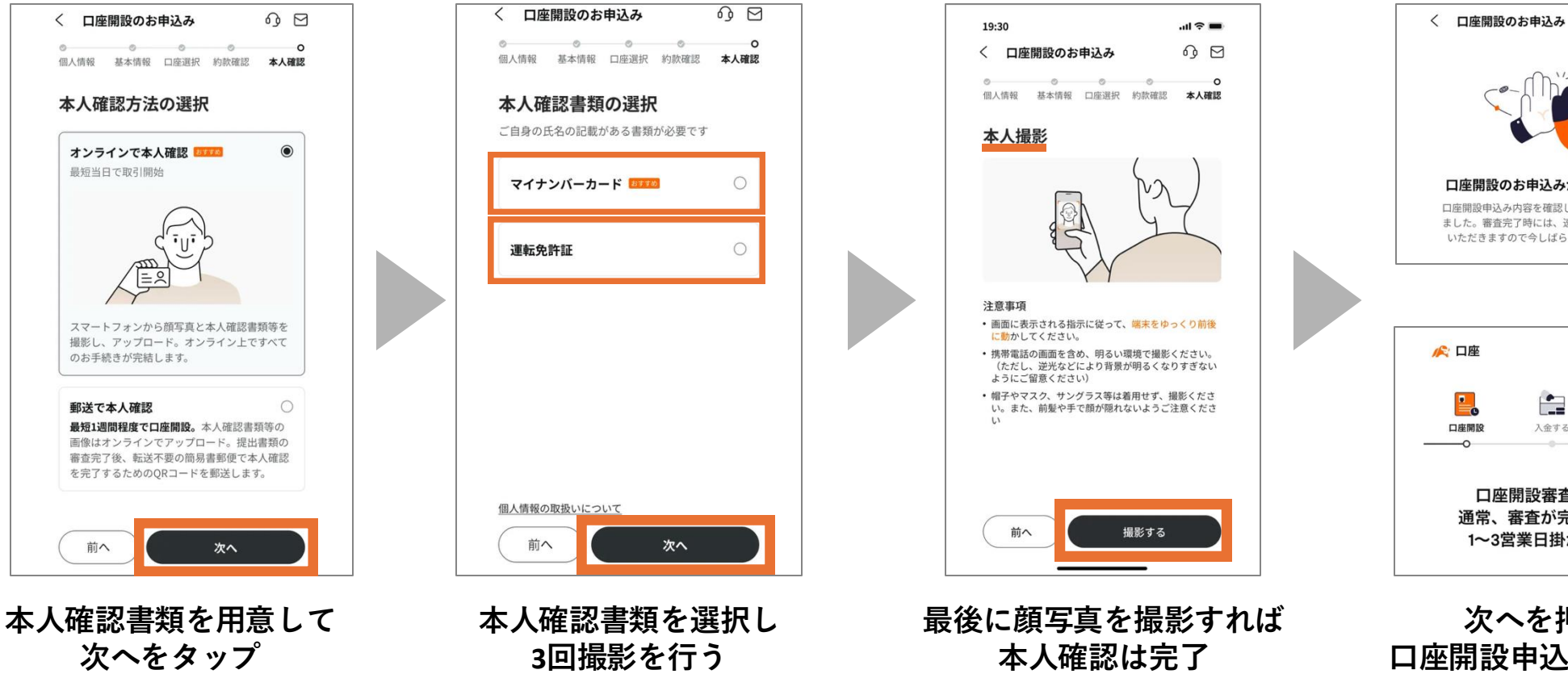

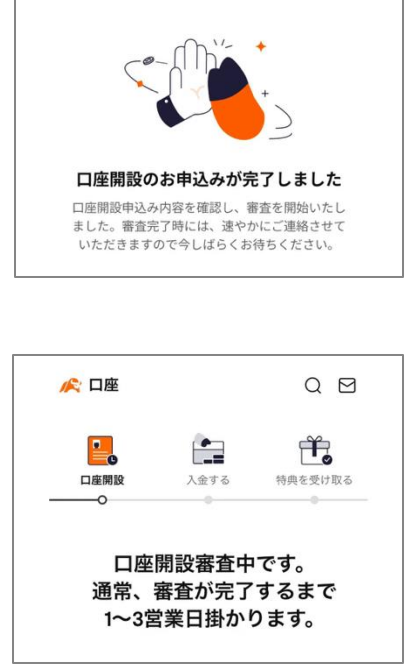

0 D

次へを押すと 口座開設申込を完了した 通知が届く

### ③入金して30日後に特典GET

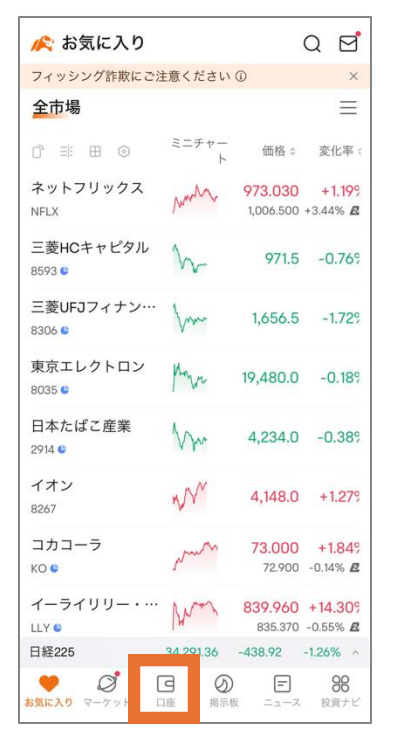

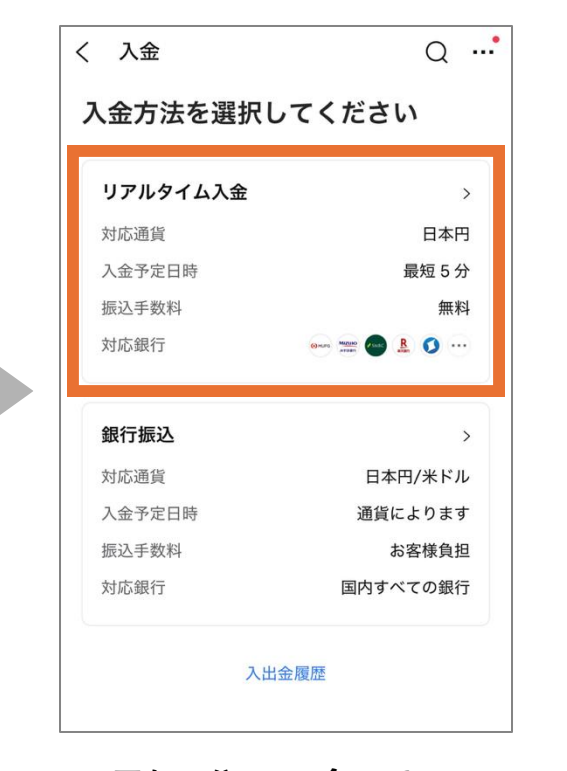

ホーム画面の 「口座」をタップする

最短5分で入金できる リアルタイム入金が オススメ

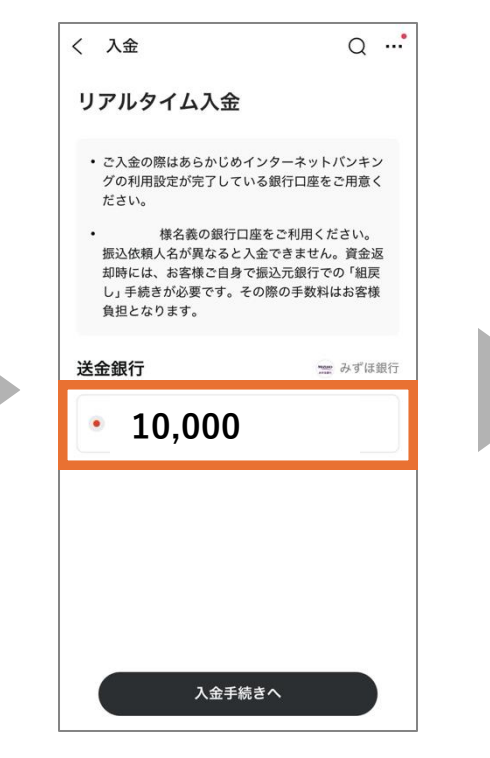

自身の口座を選択後

入金したい金額を入力

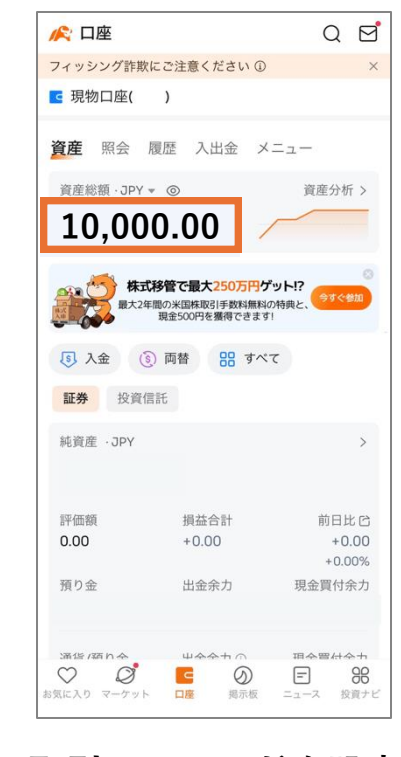

取引パスワードを設定 手続き後口座に金額が反映

### ③入金して30日後に特典ゲット

#### ①~③を完了して30日間経過後…

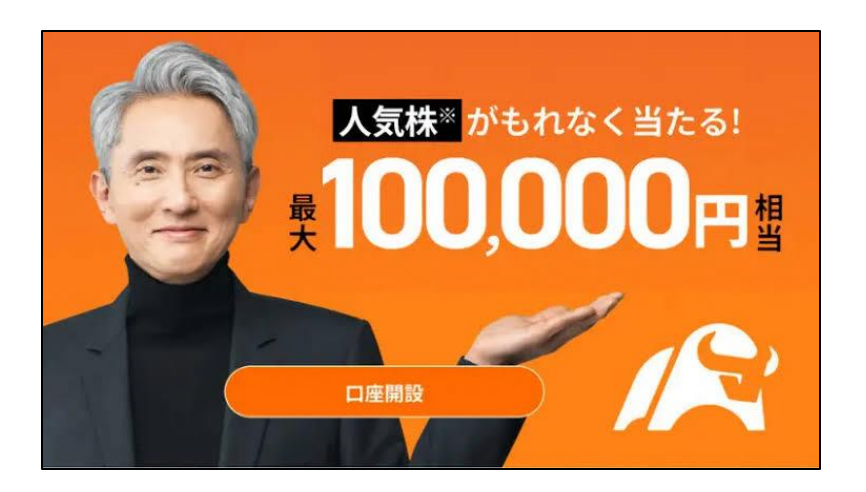

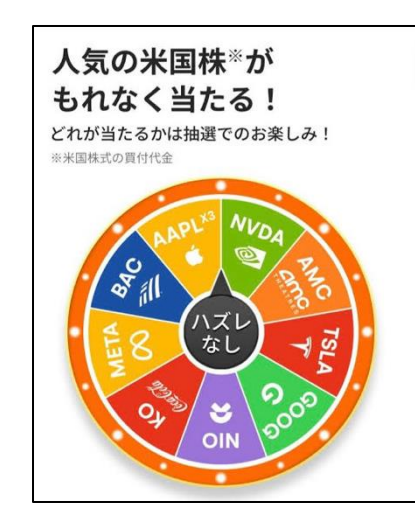

| AAPL | アップル          | 3株 |
|------|---------------|----|
| META | メタ・プラットフォームズ  | 1株 |
| TSLA | テスラ           | 1株 |
| GOOG | アルファベット クラスC  | 1株 |
| ко   | コカ・コーラ        | 1株 |
| BAC  | バンク・オブ・アメリカ   | 1株 |
| PFE  | ファイザー         | 1株 |
| UAA  | アンダー・アーマー     | 1株 |
| PTON | ペロトン・インタラクティブ | 1株 |

必ず株が当たるルーレットを回せる しかも最大で4回も回せるチャンス<mark></mark>

#### ③入金して30日後に特典ゲット

入金額に応じてルーレット券の枚数が変わる

#### 【入金で1万円以上】 人気株(買付代金)が必ず当たる抽選券1枚

【入金で30万円以上】 人気株(買付代金)が必ず当たる抽選券がさらに3枚

#### 改めて10万円株をゲットしよう

#### ここから始められる

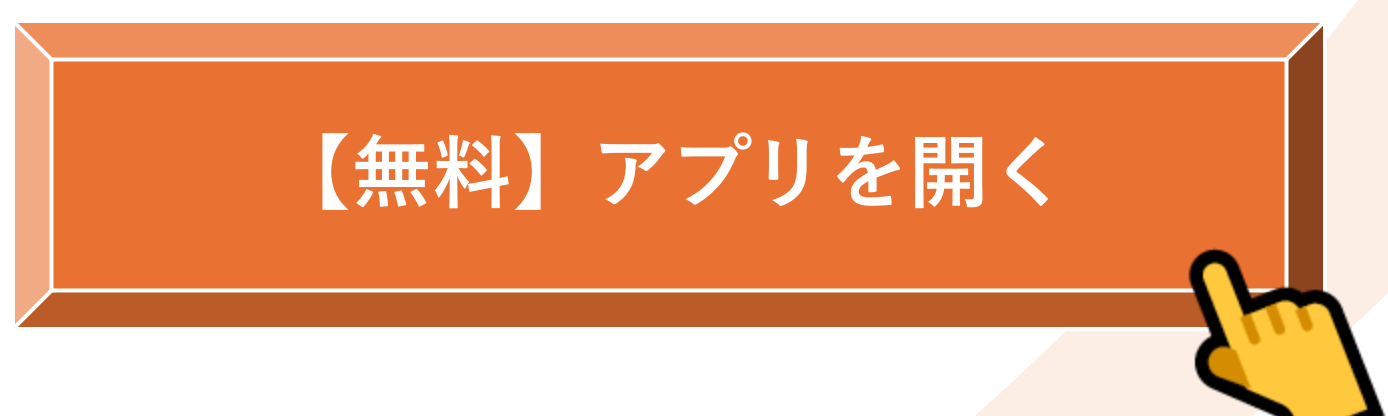

#### 分からないことがあればDMしてね!